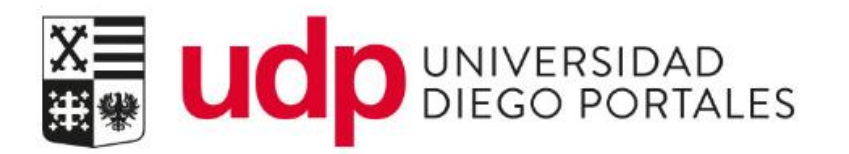

# Admisión y matrícula

Programas de postgrados y de educación continua

Resumen del documento

Se describen los pasos a seguir para realizar los procesos de admisión y matrícula, contemplando los distintos ambientes que interactúan.

## Índice

| INTRO  | DUCCIÓN                                                                                                    | 1  |
|--------|----------------------------------------------------------------------------------------------------|----|
| VISIÓN | GENERAL DEL PROCESO                                                                                              | 2  |
| Adm    | ISIÓN A PROGRAMAS DE: DOCTORADOS. MAGÍSTER. POSTÍTULOS. DIPLOMADOS. ESTADÍAS DE PERFECCIONAMIENTO Y PROGRAMAS DE |    |
| ESPE   | CIALIZACIÓN                                                                                                    | 2  |
| Adm    | ISIÓN A PROGRAMAS DE ESPECIALIDADES MÉDICAS U ODONTOLÓGICAS                                                      | 3  |
| CONSI  | DERACIONES GENERALES DE ADMISIÓN POSTGRADO                                                                       | 4  |
| 1.     | Sobre periodos académicos y periodicidad de la matrícula de estudiantes                                          | 4  |
| 1      | 1. Programas doctorados, magíster, postítulos, diplomados, estadías de perfeccionamiento y programas de          |    |
| e      | specialización                                                                                                   | 4  |
| 1      | 2. Programas de especialidades médicas y/u odontológicas                                                         | 5  |
| 2.     | Sobre postulación de estudiantes de programas de postgrado                                                       | 5  |
| ADMIS  | IÓN POSTGRADO                                                                                                    | 6  |
| El pr  | OCESO DE ADMISIÓN DE POSTGRADO COMPRENDE LAS SIGUIENTES ACTIVIDADES Y/O SUBPROCESOS:                             | 6  |
| 1.     | Proceso de Selección                                                                                             | 6  |
| 2.     | Revisión Postulaciones                                                                                           | 6  |
| 3.     | INGRESO DE RESULTADO DE SELECCIÓN                                                                                | 8  |
| 4.     | Revisión de admisión e inscripción                                                                               | 9  |
| 4      | 1. Revisión para programas de doctorados, magíster, postítulos, diplomados, estadías de perfeccionamiento y      | ,  |
| p      | rogramas de especialización                                                                                      | 9  |
| 4      | 2. Revisión para especialidades médicas y/u odontológicas                                                        | 11 |
| ADMIS  | IÓN ESTUDIANTES DE MAGISTER DE CONTINUDAD                                                                        | 14 |
| REINCO | DRPORACIÓN DE ESTUDIANTE RENUNCIADO O EN ABANDONO                                                                | 16 |
| REPOR  | TES DE APOYO AL PROCESO                                                                                          | 17 |
| 1      | Reporte de Matrícula de estudiantes                                                                              | 17 |
| 2      | Reporte de pago de estudiantes                                                                                   | 18 |
| ANEXC  | S                                                                                                    | 20 |
| A      | nexo 1                                                                                                    | 20 |
| Α      | nexo 2                                                                                                    | 21 |

|                          | Admisión y matrícula                                   | DMC     | DIRECCIÓN DE<br>MEJORAMIENTO CONTINUO |
|--------------------------|--------------------------------------------------------|---------|---------------------------------------|
| Propiedad de Universidad | Área responsable del proceso                           | Versión | Fecha actualización                   |
| Diego Portales           | Usuarios en general de postgrados y educación continua | 2       | 17 Julio 2018                         |

## INTRODUCCIÓN

El presente manual describe y detalla la forma en que los procesos de admisión y matricula a programas de postgrados y educación continua se desarrollan y visualizan en el sistema de gestión académico (SAP).

En términos generales, la postulación a los programas de postgrados y educación continua se realiza a través del sitio web institucional de postgrados. La aceptación o rechazo de estas postulaciones la efectúa la unidad académica a través del SGU WEB. Una vez aceptado, el estudiante está en condiciones de matricularse.

La mayoría de los programas cuentan con un sólo proceso de matrícula –con excepción de las especialidades médicas y odontológicas de matrícula anual-, lo que significa que cada estudiante al matricularse se inscribirá a uno o varios periodos académicos anuales de tal manera de abarcar la duración total de su plan de estudio.

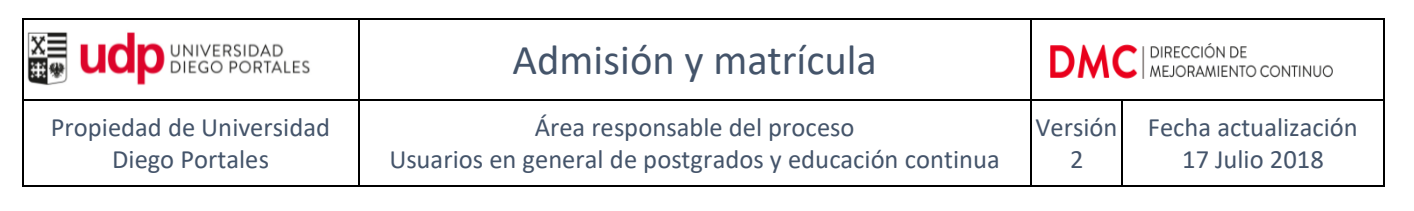

## VISIÓN GENERAL DEL PROCESO

A continuación se detallan las actividades necesarias para generar la admisión y matrícula de estudiantes en programas de postgrados y de educación continua en la universidad, identificándose en cada caso las actividades que deben ser realizadas en SAP (marcados en color gris).

## Admisión a programas de: doctorados, magíster, postítulos, diplomados, estadías de perfeccionamiento y programas de especialización

Los estudiantes de estos programas requieren sólo un proceso de admisión y matrícula, independiente de la duración del plan de estudios.

| N⁰ | Unidad                             | Acción                                                                                                    |
|----|------------------------------------|----------------------------------------------------------------------------------------------------|
| 1  | Coordinación<br>Académica Programa | Envía DGPEC presupuesto para aprobar nueva admisión al programa.<br>Si es necesario, se debe enviar también solicitud de cambio y/o<br>ajustes de malla                                                                   |
| 2  | DGPEC                              | Aprueba/rechaza presupuesto y/o de cambio de malla del plan de<br>estudio para nueva admisión.                                                                                                    |
| 3  | Coordinación<br>Postgrados (DGPEC) | Declara para admisión en sistemas SGU y SAP el plan de estudio aprobado y solicita cambios en plan de estudio si corresponde.                                                                                             |
| 4  | Estudiante                         | Postulación On line a plan de estudio.                                                                                                    |
| 5  | Coordinación<br>Académica Programa | Acepta / Rechaza postulación de estudiante en sistema SGU Web.<br>La aceptación del estudiante genera una admisión y una o varias<br>inscripciones al plan de estudio automáticamente en SAP a través de una<br>interfaz. |
| 6  | Coordinación<br>Académica Programa | Revisa en sistema SAP la admisión e inscripción(es) al plan de estudio de acuerdo a duración del programa.                                                                                                    |
| 7  | Coordinación<br>Académica Programa | Envía antecedentes de estudiantes aceptados a la Unidad de<br>Matrícula e informa al estudiante sobre el proceso de matrícula.                                                                                            |
| 8  | Estudiante                         | Contesta encuesta de inicio de programa y concurre a la Unidad de<br>Matrícula.                                                                                                    |
| 9  | Coordinación<br>Académica Programa | Revisa matrícula de estudiante en SAP.                                                                                                    |

|                          | Admisión y matrícula                                   | DMC     | DIRECCIÓN DE<br>  MEJORAMIENTO CONTINUO |
|--------------------------|--------------------------------------------------------|---------|-----------------------------------------|
| Propiedad de Universidad | Área responsable del proceso                           | Versión | Fecha actualización                     |
| Diego Portales           | Usuarios en general de postgrados y educación continua | 2       | 17 Julio 2018                           |

#### Admisión a programas de especialidades médicas u odontológicas

Las especialidades médicas y odontológicas requieren de una matrícula anual del estudiante al programa, esto es una matrícula por cada año que dure el plan de estudio.

| N⁰ | Unidad                             | Acción                                                                                                    |
|----|------------------------------------|----------------------------------------------------------------------------------------------------|
| 1  | Coordinación<br>Académica Programa | Envía DGPEC presupuesto para aprobar nueva admisión al programa.<br>Si es necesario, se debe enviar también solicitud de cambio y/o<br>ajustes de malla.                                                                    |
| 2  | DGPEC                              | Aprueba/rechaza presupuesto γ/o de cambio de malla del plan de estudio para nueva admisión.                                                                                                    |
| 3  | Coordinación<br>Postgrados (DGPEC) | Declara para admisión en sistemas SGU y SAP el plan de estudio aprobado y solicita cambios en plan de estudio si corresponde.                                                                                               |
| 4  | Estudiante nuevo                   | Postulación On line a plan de estudio.                                                                                                    |
| 5  | Coordinación<br>Académica Programa | Acepta / Rechaza postulación de estudiante en sistema SGU WEB.<br>La aceptación del estudiante genera una admisión y la primera<br>inscripción al plan de estudio en SAP, de manera automática a través<br>de una interfaz. |
| 6  | Coordinación<br>Académica Programa | Revisa en el sistema SAP la admisión e inscripción al plan de estudio para el año correspondiente.                                                                                                    |
| 7  | Coordinación<br>Académica Programa | Envía antecedentes de estudiantes aceptados a la Unidad de<br>Matrícula e informa al estudiante sobre el proceso de matrícula.                                                                                              |
| 8  | Estudiante nuevo                   | Contesta encuesta de inicio de programa y concurre a la Unidad de<br>Matrícula.                                                                                                    |
| 9  | Coordinación<br>Académica Programa | Revisa matrícula de estudiante nuevo en SAP.                                                                                                    |

Pasos que se realizan los años siguientes para el proceso de renovación de matricula:

| 1 | Coordinación<br>Académica Programa | Creación de nueva inscripción al plan de estudio para renovación de matrícula para el periodo académico siguiente del estudiante.                    |
|---|------------------------------------|----------------------------------------------------------------------------------------------------|
| 2 | Coordinación<br>Académica Programa | Envía antecedentes de estudiantes para renovación de matrícula a la<br>Unidad de Matrícula e informa al estudiante sobre el proceso de<br>matrícula. |
| 3 | Estudiante renovante               | Concurre a la Unidad de Matrícula.                                                                                                    |
| 4 | Coordinación<br>Académica Programa | Revisa matrícula de estudiante renovante en SAP.                                                                                                    |

## CONSIDERACIONES GENERALES DE ADMISIÓN POSTGRADO

#### 1. Sobre periodos académicos y periodicidad de la matrícula de estudiantes

## **1.1.** Programas doctorados, magíster, postítulos, diplomados, estadías de perfeccionamiento y programas de especialización

Estos programas tienen un sólo un proceso de matrícula. Se asocian a un periodo académico que rige cada año desde el 01 de Enero hasta el 31 de Diciembre (periodo 011 Anual Post Enero). Dependiendo de la duración del programa, el estudiante se inscribirá a todos los periodos académicos necesarios para dar cumplimiento a su plan de estudio.

Ejemplo:

Si un postítulo dura 18 meses y comienza en agosto de cada año, para el año 2018 la duración del plan de estudio sería desde el 03.08.2018 al 31.01.2020. Esto significa que el estudiante debe estar vigente en tres años y periodos académicos como se ilustra en la siguiente tabla:

| Año  | Periodo académico    | Fechas del periodo       |
|------|----------------------|--------------------------|
| 2018 | 011 Anual Post Enero | 01.01.2018 al 31.12.2018 |
| 2019 | 011 Anual Post Enero | 01.01.2019 al 31.12.2019 |
| 2020 | 011 Anual Post Enero | 01.01.2020 al 31.12.2020 |

De esta manera al matricularse, el estudiante quedará vigente para todo el periodo académico comprendido por su programa.

Dentro de los antecedentes de los estudiantes que se envían a la Unidad de Matrícula se debe informar cómo se imputa el dinero al centro de costo del programa, el que debe ser en función de los periodos académicos.

Continuación del ejemplo anterior:

Si el postítulo tiene un costo para el estudiante de \$2.000.000, se debe indicar - dada la estructura de costos del programa -, que se ingresará \$750.000 en el primer periodo (año 2018), \$1.250.000 en el segundo (año 2019), y dado que el tercer periodo sólo considera un mes, se ingresará \$0 (año 2020). El monto a ingresar por periodo académico tendrá que corresponder a la proporción de gastos y avance del programa (ver formato en anexo 1).

| Año  | Periodo académico    | Monto a cobrar por<br>cada periodo |
|------|----------------------|------------------------------------|
| 2015 | 011 Anual Post Enero | 750.000                            |
| 2016 | 011 Anual Post Enero | 1.250.000                          |
| 2017 | 011 Anual Post Enero | 0                                  |

NOTA: esta distribución corresponde a aquella con la que se ingresarán los montos al centro de costo del programa. <u>NO</u> tiene correspondencia alguna con la forma de pago del estudiante.

|                          | Admisión y matrícula                                   | DMC     | DIRECCIÓN DE<br>MEJORAMIENTO CONTINUO |
|--------------------------|--------------------------------------------------------|---------|---------------------------------------|
| Propiedad de Universidad | Área responsable del proceso                           | Versión | Fecha actualización                   |
| Diego Portales           | Usuarios en general de postgrados y educación continua | 2       | 17 Julio 2018                         |

Los descuentos que se realicen a los estudiantes también se informan de manera anual.

Continuación del ejemplo anterior:

Si al estudiante se le realizara un descuento por un monto total de \$500.000, éste se distribuye en los tres periodos académicos considerados, tal como se muestra en la siguiente tabla:

| RUT          | NOMBRE             | Matricula | Arancel   |          | Descuentos |          | Total Arancel a |
|--------------|--------------------|-----------|-----------|----------|------------|----------|-----------------|
|              |                    |           |           | año 2018 | año 2019   | año 2020 | pagar           |
| 18.888.888-9 | Fuentes Vial Carla | 150.000   | 2.000.000 | 187.500  | 312.500    | 0        | 1.500.000       |

#### **1.2.** Programas de especialidades médicas y/u odontológicas

Dado que los estudiantes de las Especialidades Médicas y Odontológicas se matriculan todos los años, se asocian a un periodo académico que rige cada año desde el 01 de abril hasta el 31 de marzo del año siguiente (periodo 013 Anual Post Abril). Los programas deberán inscribir a sus estudiantes al año y periodo académico correspondiente al año de renovación de matrícula del estudiante y enviar carta a matrícula de acuerdo a formato detallado en anexo 2.

#### 2. Sobre postulación de estudiantes de programas de postgrado

La postulación a programas de postgrados y de educación continua se realiza a través del sitio web institucional (<u>http://postgrados.udp.cl/postulacion/</u>). Para habilitar la postulación de los estudiantes, el programa requiere la aprobación de la formulación presupuestaria para admisión y debe informar a la Dirección General de Postrados y Educación Continua (DGPEC) las fechas de inicio y fin de la nueva admisión (dd.mm.aaaa). Una vez que se termine el proceso de postulación, el programa debe informar a la DGPEC la fecha de cierre de postulaciones.

|                          | Admisión y matrícula                                   | DMC     | DIRECCIÓN DE<br>MEJORAMIENTO CONTINUO |
|--------------------------|--------------------------------------------------------|---------|---------------------------------------|
| Propiedad de Universidad | Área responsable del proceso                           | Versión | Fecha actualización                   |
| Diego Portales           | Usuarios en general de postgrados y educación continua | 2       | 17 Julio 2018                         |

## **ADMISIÓN POSTGRADO**

El proceso de admisión de postgrado comprende las siguientes actividades y/o subprocesos:

#### 1. Proceso de Selección

Una vez que los estudiantes postulan a través del sitio web institucional, la unidad académica revisa los antecedentes de los postulantes a través del SGU WEB y toma contacto personal con cada postulante solicitando la documentación necesaria para el proceso de admisión.

#### 2. Revisión Postulaciones

En SGU web se debe ingresar en la sección *Admisión Postgrad* y seleccionar la opción *Revisión de Postgrado* donde se encontrarán todos los estudiantes que han postulado al programa.

| ADMISIÓN POSTGRAD                 | 0 |
|-----------------------------------|---|
| Revisión Postgrado                |   |
| Acepta/Rechaza Postulantes        |   |
| Genera Rut Ficticios              |   |
| Administrador de Correos Usuarios |   |
| Reporte Contactos Formulario Web  |   |

Seleccionar el semestre y el programa de su responsabilidad.

| X<br>H<br>H             |                                                                                                    | REVISIÓN POSTGRADOS Y FORMACIÓN CONTINUA<br>Martes, 10 de Julio de 2018 |
|-------------------------|----------------------------------------------------------------------------------------------------|-------------------------------------------------------------------------|
| Semestre<br>Postulación | Segundo Semestre 2018 🔻                                                                                                    |                                                                         |
| Programa                | DIPLOMA EN ESTANDARIZACIÓN DE LA ETAPA PREANALÍTICA Y OSTANALÍTICA EN LABO<br>DIPLOMADO SEMIPRESENCIAL EN SEGURIDAD CLINICA Y GESTION DE RIESGOS<br>DIPLOMADO TRANSFORMANIO EL ROL DE LA EDUCADORA DE PARVILLOS EN EL CICLO O A 3 AÑOS<br>DOCTORADO EN CIENCIA POLITICA<br>DOCTORADO EN DERECHO<br>DOCTORADO EN DEUCACIÓN SUPERIOR<br>DOCTORADO EN EDUCACIÓN SUPERIOR<br>DOCTORADO EN ENUCACIÓN SUPERIOR<br>DOCTORADO EN ESTUDIOS DE LA EDUCACIÓN SUPERIOR<br>DOCTORADO EN ENTUDIOS DE LA EDUCACIÓN SUPERIOR<br>DOCTORADO EN ENICOSÍA<br>ESPECIALIZACIÓN EN DOONTOLOGÍA PEDIÁTRICA<br>ESPECIALIZACIÓN EN DORNOLOGÍA<br>ESTADIA DE PERFECCIONAMIENTO EN CLINICA SISTEMICA CON NIÑOS Y ADOLESCENTES<br>ESTADIA DE PERFECCIONAMIENTO EN CLINICA SISTEMICA<br>ESTADIA DE PERFECCIONAMIENTO EN CLINICA SISTEMICA<br>ESTADIA DE PERFECCIONAMIENTO EN CLINICA SISTEMICA<br>ESTADIA DE PERFECCIONAMIENTO EN CLINICA SISTEMICA<br>ESTADIA DE PERFECCIONAMIENTO EN CLINICA SISTEMICA | ▼                                                                       |
|                         | ESTADIA DE PERFECCIONAMIENTO EN CIRUCIA BARIATRICA Y METABOLICA LAPAROSCOPICA<br>FORMACIÓN EN LA ESPECIALIDAD DE MEDICINA DE URGENCIA<br>HISTORICOS POSTERADO SAP<br>MAGISTER EN COMUNICACIÓN<br>MAGISTER EN DERECHO DE LA EMPRESA                                                                                                    |                                                                         |

|                          | udpUNIVERSIDAD<br>DIEGO PORTALESAdmisión y matrícula   |         | DIRECCIÓN DE<br>MEJORAMIENTO CONTINUO |
|--------------------------|--------------------------------------------------------|---------|---------------------------------------|
| Propiedad de Universidad | Área responsable del proceso                           | Versión | Fecha actualización                   |
| Diego Portales           | Usuarios en general de postgrados y educación continua | 2       | 17 Julio 2018                         |

Se desplegarán los estudiantes que han postulado al programa.

| X                     | REVISIÓN POSTGRADOS Y FORMACIÓN CONTINUA<br>Martes, 10 de Julio de 2018                                 |                      |                                                                                                 |            |           |  |
|-----------------------|----------------------------------------------------------------------------------------------------|----------------------|-------------------------------------------------------------------------------------------------|------------|-----------|--|
| Sem<br>Postul<br>Prog | lación Seguno<br>grama DIPLOI                                                                           | io Semestre 2018 🔹 🔻 | EANALÍTICA Y POSTANALÍTICA EN LABORATORIOS CLÍNICOS                                             |            |           |  |
|                       |                                                                                                    |                      | G Buscar                                                                                        |            |           |  |
|                       | RUT                                                                                                    | Alumno               | Programa                                                                                        | Estado     | Ver Ficha |  |
|                       | 1                                                                                                    |                      | DIPLOMA EN ESTANDARIZACION DE LA ETAPA PREANALITICA Y POSTANALITICA EN<br>LABORATORIOS CLÍNICOS | POSTULANTE | 2         |  |
|                       | DIPLOMA EN ESTANDARIZACIÓN DE LA ETAPA PREANALÍTICA Y POSTANALÍTICA EN POSTULANTE POSTULANTE            |                      | 2                                                                                               |            |           |  |
|                       | DIPLOMA EN ESTANDARIZACIÓN DE LA ETAPA PREANALÍTICA Y POSTANALÍTICA EN POSTULANTE LABORATORIOS CLÍNICOS |                      | 2                                                                                               |            |           |  |
|                       |                                                                                                    | λ                    | DIPLOMA EN ESTANDARIZACIÓN DE LA ETAPA PREANALÍTICA Y POSTANALÍTICA EN<br>LABORATORIOS CLÍNICOS | POSTULANTE | R         |  |
|                       |                                                                                                    | A                    | DIPLOMA EN ESTANDARIZACIÓN DE LA ETAPA PREANALÍTICA Y POSTANALÍTICA EN<br>LABORATORIOS CLÍNICOS | POSTULANTE | R         |  |

Al seleccionar **ver ficha** se despliega el formulario que completó el estudiante al momento de postular al programa.

| i sguweb.udp.cl/wa          | aspudp/postgrado/revision      | detalle.asp?rut=158216528      | kdv=3&acceso=1&prog         | rama=5173        |  |
|-----------------------------|--------------------------------|--------------------------------|-----------------------------|------------------|--|
|                             |                                |                                |                             |                  |  |
| a. Antecedentes Pers        | sonales:                       |                                |                             |                  |  |
| * Cédula Identidad          |                                | * P:                           | aís Emisión                 | CHILE            |  |
| * Primer Nombre             | CHRISTIAN                      | s                              | egundo Nombre               | ANDRES           |  |
| * Apellido Paterno          | CALQUIN                        | * Ap                           | ellido Materno              | GAETE            |  |
| * Sexo                      | MASCULINO                      |                                |                             |                  |  |
| * Fecha de Nacimiento       | 20/10/0084                     |                                |                             |                  |  |
| * Nacionalidad              | CHILENA                        |                                |                             |                  |  |
| * Dirección particular en O | Chile DIAGONAL SUR 8902, VILLA | ALAMA                          |                             |                  |  |
| * Comuna                    | PUDAHUEL                       | С                              | iudad                       |                  |  |
| * Teléfono                  |                                | * Ce                           | elular                      |                  |  |
| * E-mail                    |                                |                                |                             |                  |  |
|                             |                                |                                |                             |                  |  |
| Programa al que po          | ostula:                        |                                |                             |                  |  |
| Fecha Postulación           | 14-JUN-2018                    |                                |                             |                  |  |
| Programa Seleccionado       |                                |                                |                             |                  |  |
| - DIPLOMA EN ESTANDA        | RIZACIÓN DE LA ETAPA PREANALÍT | CA Y POSTANALÍTICA EN LABORATO | ORIOS CLÍNICOS VERSION Nº 1 | PERIODO : 2018/2 |  |
|                             |                                |                                |                             |                  |  |
|                             |                                |                                |                             |                  |  |
| b. Antecedentes Edu         | icacionales del Postulante:    |                                |                             |                  |  |
| 1. Estudios de Enser        | ĩanza Media                    |                                |                             |                  |  |
| Nombre de la Institución    |                                | SIN INFORMACIÓN                |                             |                  |  |
| Ciudad                      |                                | SANTIAGO                       | Ciudad SANTIAGO             |                  |  |
|                             | año de Foreso 1990             |                                |                             |                  |  |

|                          | Admisión y matrícula                                   | DMC DIRECCIÓN DE<br>MEJORAMIENTO CONTINUO |                     |  |
|--------------------------|--------------------------------------------------------|-------------------------------------------|---------------------|--|
| Propiedad de Universidad | Área responsable del proceso                           | Versión                                   | Fecha actualización |  |
| Diego Portales           | Usuarios en general de postgrados y educación continua | 2                                         | 17 Julio 2018       |  |

Cuando la unidad académica cuenta con todos los antecedentes de los postulantes, realiza el proceso de selección considerando etapas, criterios definidos y perfil de ingreso estipulados en el plan de estudio. Una vez finalizado el proceso de selección, se debe ingresar al SGU web para formalizar la admisión de los postulantes aceptados y para rechazar la postulación de estudiantes que no han sido aceptados.

#### 3. Ingreso de resultado de selección

Para ingresar el resultado del proceso de selección se debe ingresar en SGU WEB a la sección Admisión Postgrado y seleccionar la opción Acepta/Rechaza Postulantes.

| ADMISIÓN POSTGRADO         |  |  |
|----------------------------|--|--|
| Revisión Postgrado         |  |  |
| Acepta/Rechaza Postulantes |  |  |
| Genera Rut Ficticios       |  |  |

Seleccionar el programa de su responsabilidad (ingresar clase de plan ej. 5144) y presionar "buscar".

| •          | ID Programa | ID Plan | Programa                                                                                        | Plan                                                  | Semestre | Fecha Inicio | Fecha Termino | Versión Matricula |
|------------|-------------|---------|-------------------------------------------------------------------------------------------------|-------------------------------------------------------|----------|--------------|---------------|-------------------|
| /aciar     | 51          |         |                                                                                                 |                                                       |          |              |               |                   |
| 0          | 5173        | 573     | DIPLOMA EN ESTANDARIZACIÓN DE LA ETAPA PREANALÍTICA Y<br>POSTANALÍTICA EN LABORATORIOS CLÍNICOS | PLAN 1 ETAPA PRE YPOSTANALÍTICA                       | 2018-2   | 01/10/2018   | 15/10/2018    | 1                 |
| 0          | 5105        | 598     | DIPLOMADO CONVIVENCIA LÍDERES EDUCATIVOS                                                        | PLAN 2 DIPLOMADO EDUCAR PARA LA<br>CONVIVENCIA        | 2018-1   | 03/05/2018   | 06/11/2018    | 1                 |
| 0          | 5105        | 598     | DIPLOMADO CONVIVENCIA LÍDERES EDUCATIVOS                                                        | PLAN 2 DIPLOMADO EDUCAR PARA LA<br>CONVIVENCIA        | 2018-1   | 03/05/2018   | 06/11/2018    | 2                 |
| 0          | 5105        | 598     | DIPLOMADO CONVIVENCIA LÍDERES EDUCATIVOS                                                        | PLAN 2 DIPLOMADO EDUCAR PARA LA<br>CONVIVENCIA        | 2018-1   | 25/05/2018   | 03/11/2018    | 3                 |
| 0          | 5177        | 577     | DIPLOMADO CORRECIÓN DE TEXTOS PROFESIONAL                                                       | PLAN 1 CORRECION DE TEXTOS PROFESIONAL                | 2018-1   | 01/05/2018   | 01/11/2018    | 1                 |
| $\bigcirc$ | 5180        | 580     | DIPLOMADO DE PERIODISMO DE INVESTIGACIÓN CIPER/UDP                                              | PLAN 1 CIPER/UDP                                      | 2018-2   | 18/08/2018   | 19/01/2019    | 1                 |
| $\bigcirc$ | 5186        | 586     | DIPLOMADO EN AMINISTRACIÓN DE EMPRESAS                                                          | PLAN 1 DIPLOMADO ADMIN EMPRESAS                       | 2018-2   | 28/08/2018   | 10/01/2019    | 1                 |
| 0          | 5170        | 570     | DIPLOMADO EN CONTROL Y GESTIÓN TRIBUTARIO                                                       | PLAN 1 CONTROL Y GESTIÓN TRIBUTARIO                   | 2018-1   | 22/05/2018   | 31/10/2018    | 1                 |
| 0          | 5144        | 544     | DIPLOMADO EN DERECHO LABORAL COLECTIVO                                                          | PLAN 1 DIPLOMADO EN DERECHO LABORAL<br>COLECTIVO      | 2018-2   | 21/08/2018   | 13/12/2018    | 1                 |
| 0          | 5193        | 593     | DIPLOMADO EN EDICIÓN EN LITERATURA INFANTIL Y JUVENIL                                           | PLAN 1 DIPLOMADO LITERATURA INFANTIL Y<br>ADOLESCENTE | 2018-1   | 08/05/2018   | 30/10/2018    | 1                 |

Luego, seleccionar al estudiante y escoger entre las opciones Aceptar o Rechazar

SELECCIONE POSTULANTES:

| # | Rut            | Apellido Paterno | Apellido Materno | Nombre   | Postulante | Documentación | Matriculado | Estado     | Ac |
|---|----------------|------------------|------------------|----------|------------|---------------|-------------|------------|----|
|   |                |                  |                  |          |            |               |             |            |    |
|   | 13549386-<br>4 | AMIRA            | GOMEZ            | DANIELA  | Externo    | N             | N           | ACEPTADA   |    |
|   | 15941194-<br>K | CAMPUSANO        |                  |          |            |               |             | ACEPTADA   | В  |
|   | 18410781-<br>3 | CERDA            | ALARCÓN          | CONSUELO | Externo    | N             | N           | ACEPTADA   |    |
|   | 12131275-<br>1 | FRIAS            | ESPINOZA         | PAULA    | Externo    | N             | N           | ACEPTADA   |    |
|   | 15646570-<br>4 | ITURRIAGA        | ITURRIAGA        | ERWIN    | Externo    | N             | N           | ACEPTADA   |    |
|   | 16662972-<br>1 | JORQUERA         | LEYTON           | PATRICIA | Externo    | N             |             | ACEPTADA   |    |
|   | 12245356-<br>1 | LAHAYE           | MARCHANT         | MARÍA    | Externo    | N             | N           | ACEPTADA   |    |
|   | 9978172-6      | LEVY             | LEFSPAY          | JAIM     | Externo    | N             |             | POSTULANTE |    |
|   | 13270685-<br>9 | MATELUNA         | VELASQUEZ        | GONZALO  | Externo    | N             |             | POSTULANTE |    |
|   | 15525531-      | ORTIZ            | PEÑALOZA         | MARÍA    | Externo    | N             | N           | ACEPTADA   |    |

**Observación:** Los estudiantes deben ser aceptados después de pasar todas las etapas de selección que el programa estime conveniente, no antes. Los estudiantes que no son aceptados o no terminan este proceso, deben ser rechazados. Esto es importante para los indicadores de la Universidad y para el programa. Al finalizar el proceso, <u>ningún estudiante debería quedar como postulante</u>.

Al aceptar a un estudiante, se crea automáticamente en SAP (mediante una interfaz), su admisión e inscripciones correspondientes al plan de estudio, permitiendo su matrícula.

| Admisión y matrícula Admisión y matrícula |                                                        | DMC DIRECCIÓN DE<br>MEJORAMIENTO CONTINU |                     |  |
|-------------------------------------------|--------------------------------------------------------|------------------------------------------|---------------------|--|
| Propiedad de Universidad                  | Área responsable del proceso                           | Versión                                  | Fecha actualización |  |
| Diego Portales                            | Usuarios en general de postgrados y educación continua | 2                                        | 17 Julio 2018       |  |

#### 4. Revisión de admisión e inscripción

La admisión e inscripciones a planes de estudio se revisan en la transacción PIQSTOO – Expediente del Estudiante.

## 4.1. Revisión para programas de doctorados, magíster, postítulos, diplomados, estadías de

#### perfeccionamiento y programas de especialización

Una vez que se han aceptado a los postulantes en el sistema SGU WEB, la información viaja a través de una interfaz a SAP y se genera un registro de admisión al plan de estudio.

| Ingresar número de matrícula del<br>estudiante a consultar.<br>En la pestaña de Admisión, revisar los<br>registros.<br>Seleccionar el registro y ´resionar el botón<br>visualizar para ver el detalle.                                                                                                    | Número de matrícula       Image: Status       *25.09.1985; Femenino; R.U         Un.org.pral.       UNIDAD DE POSTGRADO       *25.09.1985; Femenino; R.U         Status       Estudiante; Cand.adm.; Postgrado         Admisión       Inscripción       Datos generales       Especialización de estudios       Solic.       D         Admisión       Inscripción       Datos generales       Especialización de estudios       Solic.       D         Image: Image: |
|----------------------------------------------------------------------------------------------------|----------------------------------------------------------------------------------------------------|
| El registro de admisión del estudiante<br>muestra lo siguiente:<br><i>Plan de estudio,</i><br><i>Año y periodo académico,</i><br><b>Categoría de admisión</b> , que en este caso es<br>Admisión de Postgrados<br><i>Código de admisión,</i> que es la versión anual<br>del programa (número de admisión anual) | Inscripción para<br>Estudiante<br>Plan de estudios MISO1.3_2017 MAG EN MÉTODOS PARA LA INVESTIG. SOC<br>Unidad organizativa FACSOHI11900 UNIDAD DE POSTGRADO<br>Periodo<br>Año académico 2018 Año Académico 20 ▼<br>Periodo académico 11 Anual Post Enero<br>Válido de 01.01.2018 A 31.12.2018<br>Datos de solicitud de admisión<br>Status sol.admisión 1 Autorizados<br>Fecha entrada 19.12.2017<br>Clase de oyente SA Santiago<br>Ciclo académico 57 VIII Bimestre<br>Clasific.progreso<br>Opción estudios 0<br>Periodo<br>Código admisión 01<br>Aviso<br>Est.tmpo.parc.                                                                                                    |

|                          | Admisión y matrícula                                   |         | DMC DIRECCIÓN DE<br>MEJORAMIENTO CONTINUO |  |  |
|--------------------------|--------------------------------------------------------|---------|-------------------------------------------|--|--|
| Propiedad de Universidad | Área responsable del proceso                           | Versión | Fecha actualización                       |  |  |
| Diego Portales           | Usuarios en general de postgrados y educación continua | 2       | 17 Julio 2018                             |  |  |

| En la pestaña <i>Inscripción</i> , seleccionar el<br>plan de estudio para ver las inscripciones | Admisión Inscripción Datos generales Especialización de estudios Solic. D             |
|-------------------------------------------------------------------------------------------------|---------------------------------------------------------------------------------------|
| en las cuales el estudiante está vigente.                                                       | Criterios de selección                                                                |
|                                                                                                 | O Planes est.(tod.)                                                                   |
| En este caso, el estudiante está vigente                                                        | OPlan estudios 10202475 MIS01.3_2017; MAG EN MÉTODOS PARA LA INVEST▼                  |
| para los años 2018 y 2019 dado que el plan                                                      |                                                                                       |
| de estudios tiene como vigencia máxima el                                                       | Plan estudios nuevo                                                                   |
| año 2019.                                                                                       | Lascrito do 01 01 2018 Activ Tecriorión inicial Mativo                                |
|                                                                                                 |                                                                                       |
|                                                                                                 |                                                                                       |
|                                                                                                 | MISOL 3 2017 A Año Académico 2019 Anual Post Enero 01 01 2019 31 12 2019 VIII Birnest |
|                                                                                                 | MIS01.3_2017 V Año Académico 2018 Anual Post Enero 01.01.2018 31.12.2018 VIII Bimest  |
|                                                                                                 |                                                                                       |
|                                                                                                 |                                                                                       |

|                          | Admisión y matrícula                                   | DMC     | DIRECCIÓN DE<br>MEJORAMIENTO CONTINUO |
|--------------------------|--------------------------------------------------------|---------|---------------------------------------|
| Propiedad de Universidad | Área responsable del proceso                           | Versión | Fecha actualización                   |
| Diego Portales           | Usuarios en general de postgrados y educación continua | 2       | 17 Julio 2018                         |

#### 4.2. Revisión para especialidades médicas y/u odontológicas

Una vez que se han aceptado a los postulantes en el sistema SGU WEB, la información viaja a través de una interfaz a SAP y se genera un registro de admisión al plan de estudio.

Para que los estudiantes de las especialidades médicas y odontológicas puedan matricularse anualmente, las unidades académicas deben <u>crear todos los años</u> a cada estudiante el registro de inscripción al plan de estudio correspondiente.

| Ingresar número de matrícula del<br>estudiante a consultar.<br>En la pestaña Admisión se revisan los<br>registros.<br>Al seleccionar el registro y seleccionar la<br>opción visualizar, se ve el detalle. | Número de matrícula          | Image: Solid Solid Soli | .)) • (              |
|----------------------------------------------------------------------------------------------------|------------------------------|----------------------------------------------------------------------------------------------------|----------------------|
|                                                                                                    | Plan estudios                | Status de solicitud (denominación) SuplStat(Denom) Año acad.(denom.)<br>Autorizados Año Académico 2018                                                                                                    | Per.acad<br>Anual Po |
| El registro de admisión del estudiante                                                                                                    | Inscripcion para             |                                                                                                    |                      |
| muestra:<br>Plan de estudio                                                                                                    | Plan de estudios             | EAE02.0 2013 ESPECIALIDAD DE ANESTESIOLOGÍA Y REANIMA                                                                                                    |                      |
| Plan de estudio,<br>Año y poviodo pordómico                                                                                                    | Unidad organizativa          | FACMEDI10000 FACULTAD DE MEDICINA                                                                                                    |                      |
| Ano y periodo academico,<br>Catagoría do admisión que en este                                                                                                    | `                            |                                                                                                    |                      |
| categoria de admisión, que en este                                                                                                    | Período                      |                                                                                                    |                      |
| Cádigo do admisión que os la versión                                                                                                    | Año académico                | 2018 Año Académico 20 🔻                                                                                                    |                      |
| anual del programa (púmoro de                                                                                                    | Período académico            | 13 Anual Post Abril 🔻                                                                                                    |                      |
| admisión anual)                                                                                                    | Válido de                    | 01.04.2018 A 31.03.2019                                                                                                    |                      |
|                                                                                                    | Datos de solicitud de admisi | ón                                                                                                    |                      |
|                                                                                                    | Status sol.admisión          | 1 Autorizados 👻                                                                                                    |                      |
|                                                                                                    | Fecha entrada                | 09.03.2018                                                                                                    |                      |
|                                                                                                    | Clase de oyente              | SA Santiago 🔹                                                                                                    |                      |
|                                                                                                    | Ciclo académico              | 23 3 Años 🔹                                                                                                    |                      |
|                                                                                                    | Clasific.progreso            | ▼                                                                                                    |                      |
|                                                                                                    | Opción estudios              | 0 🗸                                                                                                    |                      |
|                                                                                                    | Categoría admisión           | AP Admisión Postgrado                                                                                                    |                      |
|                                                                                                    | Dur.estudios                 | 0 Periodo                                                                                                    |                      |
|                                                                                                    | Codigo admision              |                                                                                                    |                      |
|                                                                                                    | Est.tmpo.parc.               |                                                                                                    |                      |
|                                                                                                    |                              |                                                                                                    |                      |
|                                                                                                    |                              |                                                                                                    |                      |

|                                            | Admisión y matrícula                                                                   | DMC          | DIRECCIÓN DE<br>MEJORAMIENTO CONTINUO |
|--------------------------------------------|----------------------------------------------------------------------------------------|--------------|---------------------------------------|
| Propiedad de Universidad<br>Diego Portales | Área responsable del proceso<br>Usuarios en general de postgrados y educación continua | Versión<br>2 | Fecha actualización<br>17 Julio 2018  |
|                                            |                                                                                        |              |                                       |

| En la pestaña <i>Inscripción</i> , al seleccionar<br>el plan de estudio se muestra la<br>inscripción asociada a la admisión del | Admisión     Inscripción     Datos generales     Especialización de estudios     Solic.     D.       Criterios de selección       Planes est.(tod.)                                                                                                    |
|----------------------------------------------------------------------------------------------------|----------------------------------------------------------------------------------------------------|
| estudiante.                                                                                                    | ● Plan estudios       10200567 EAE02.0_2013; ESPECIALIDAD DE ANESTESIOLOG         Plan estudios nuevo         ■ Inscripción       ● Excedencia         ● Mod.plan estudios       ● Anul.matrícula         Inscripción       ● Excedencia         ● Mod.plan estudios       ● Anul.matrícula         Inscripción       ● Excedencia         ● Plan estudios       ● Anul.matrícula         ● Plan estudios       ● Excedencia         ● Plan estudios       ● Excedencia         ● Plan estudios       Status         Año acad.(denom.)       Período         ● EAE02.0_2013       ● Año Académico 2018         Anual Post Abril       01.04.2018         31.03.2019       3 Años |

#### Renovación de matrícula

Para renovar matrícula se debe crear una nueva inscripción al plan de estudio.

| En la pestaña <i>Inscripción</i> , se observa                                           | Admisión Inscripción Datos generales Especialización de estudios Solic. D.                                  |
|-----------------------------------------------------------------------------------------|----------------------------------------------------------------------------------------------------|
| el registro para el ano anterior. En el<br>ejemplo, 2017                                | Criterios de selección                                                                                      |
| Para crear un nuevo registro de                                                         | Plan estudios                                                                                               |
| inscripción, por ejemplo para el año<br>2018, seleccione el botón<br><b>Lascripción</b> |                                                                                                    |
|                                                                                         | Inscrito Crear inscripción .2017 Activ. Modificación de plan de estud Motivo Actualización                  |
|                                                                                         | Image: Status         Año acad (denom)         Período         Válido de         Validez a         Cicl acc |
|                                                                                         | EAE03.0_2016 V Año Académico 2017 Anual Post Abril 01.04.2017 31.03.2018 3 Años                             |

|                                                                                                    | Admisión y mat                                                                                                    | Admisión y matrícula                                                                                                    |              | DIRECCIÓN DE<br>MEJORAMIENTO CONTINUO                                                                                                    |
|----------------------------------------------------------------------------------------------------|----------------------------------------------------------------------------------------------------|----------------------------------------------------------------------------------------------------|--------------|----------------------------------------------------------------------------------------------------|
| Propiedad de Universidad<br>Diego Portales                                                                                                    | Área responsable del p<br>Usuarios en general de postgrados y                                                                                                    | roceso<br>educación continua                                                                                                    | Versión<br>2 | Fecha actualización<br>17 Julio 2018                                                                                                    |
| En ventana emergente<br>inscripción, ingresar los sig<br>datos:<br><i>Año académico</i> para<br>inscripción: en este caso 2018<br><i>Período académico</i> del pla<br>ejemplo, 13 (Anual Post Abril)<br><i>Clasificación:</i> ingresar la<br>anual del programa (núme<br>admisión anual).<br>Grabar para crear el registro | de entes Inscripción p.período<br>Inscripción para<br>Estudiante Plan de estudios EAE03.0<br>Unidad organizativa FACMED<br>: por Período<br>Año académico 2018 Añ<br>Período académico 13 Anua<br>Válido de 01.04.2<br>Fechas para la inscripción<br>Status inscripción 1 Inscrit<br>© Est.principales © Estud<br>Clase de oyente SA Sant<br>Ciclo académico 23 3 Añ<br>Clasificación 01 Versi<br>Duración de estudios Pe<br>Est.tmpo.parc.<br>Inscr.efectuada el 09.07.2 | 2016 ESPECIALIDAD EN<br>2016 FACULTAD DE MED<br>Académico 20 V<br>Post Abril V<br>2018 A 31.03.2019<br>2018 A 31.03.2019<br>2018 A 31.03.2019<br>2018 A 31.03.2019<br>2018 A 31.03.2019                                             | ANESTESIOLO  | GÍA                                                                                                    |
| Se crea nuevo registro p<br>periodo ingresado.<br>NOTA: Una vez creada la insc<br>al plan de estudio para el<br>año, el estudiante puede<br>renovar su matrícula                                                                                                    | ra el Admisión Inscripción Dat<br>criterios de selección<br>Planes est.(tod.)<br>Plan estudios 1/20202325<br>Plan estudios nuevo<br>Sanscripción Status Año aca<br>EAE03.0_2016 Año Aca<br>EAE03.0_2016 Año Aca                                                                                                    | s generales Especialización<br>AE03.0_2016; ESPECIALIDAD E<br>Mod.plan estudios   Anu<br>ctiv. Modificación de plan<br>] [2] [7]   [2] [4] [1]<br>.(denom.) Período<br>Jémico 2018 Anual Post Abril<br>Jémico 2017 Anual Post Abril | de estudios  | Solic. D C C.<br>Solic. D C C.<br>Solic. D. C C.<br>Solic. D. C C.<br>Solic. D. C C.<br>Solic. D. C C.<br>Solic. D. C C.<br>Solic. D. C C.<br>Solic. D. C C.<br>Solic. D. C C.<br>Solic. D. C C.<br>Solic. D. C C.<br>Solic. D. C C.<br>Solic. D. Solic. D. C C.<br>Solic. D. Solic. D. |

|                          | Admisión y matrícula                                   | DMC     | DIRECCIÓN DE<br>MEJORAMIENTO CONTINUO |
|--------------------------|--------------------------------------------------------|---------|---------------------------------------|
| Propiedad de Universidad | Área responsable del proceso                           | Versión | Fecha actualización                   |
| Diego Portales           | Usuarios en general de postgrados y educación continua | 2       | 17 Julio 2018                         |

## ADMISIÓN ESTUDIANTES DE MAGISTER DE CONTINUDAD

Para admitir a un estudiante a un magister de continuidad, se debe seguir el mismo procedimiento de admisión que para cualquier programa de magister (postulación on line y aceptación del estudiante en SGU WEB).

Una vez inscrito el estudiante al plan de estudio, si el estudiante aún no cumple con los requisitos académicos para obtener la licenciatura, la coordinación del programa de magister debe activar el check de estudiante *Pendiente cursa otra carrera* en el expediente del estudiante.

| En la pestaña Status presionar el botón<br>Crear                                                                                                    | Documentos de actividad       Status       Indicadores de bloqueo         Criterios de selección          Fe.clave       04.12.2015                                                                                                    |  |
|----------------------------------------------------------------------------------------------------|----------------------------------------------------------------------------------------------------|--|
| En la ventana emergente ingresar los<br>siguientes datos:<br><i>Status:</i> 9000 (pendiente cursa otra<br>carrera)<br><i>Plan estudios:</i> seleccionar el plan de<br>estudio de magister de continuidad<br>Grabar                                                  | Status<br>Status<br>Status<br>Status<br>Status<br>Status<br>Status<br>Status<br>Status<br>Status<br>Status<br>Status<br>Status<br>Status<br>Status<br>Status<br>A Ac<br>Status<br>Status<br>Status<br>A Ac<br>Status<br>Status<br>Status<br>A Ac<br>Status<br>Status<br>Status<br>A Ac<br>Status<br>Status<br>Status<br>A Ac<br>Status<br>Status<br>S |  |
| NOTA: Mientras el estudiante tenga el<br>Status encendido, <u>no</u> se considera<br>como estudiante 'regular' del magister.<br>Este Status debe apagarse cuando el<br>estudiante obtenga el grado de<br>licenciado y pueda ser estudiante<br>regular del magister. |                                                                                                    |  |

|                                                                                                    | Admisión y matrícula DMC DIRECCIÓN DE MEJORAMIENTO CONTINUO                                                                                                    |
|----------------------------------------------------------------------------------------------------|----------------------------------------------------------------------------------------------------|
| Propiedad de Universidad<br>Diego Portales                                                                                                    | Área responsable del procesoVersiónFecha actualizaciónUsuarios en general de postgrados y educación continua217 Julio 2018                                                                                                    |
| Una vez que el estudiante<br>licenciatura en pregrado,<br>apagar el Status "pendiente<br>carrera" para que se conside<br>estudiante regular del magist<br>En la pestaña Status, r<br>siguientes pasos:<br>Seleccionar el Status que<br>apagar | obtenga la<br>se debe<br>e cursa otra<br>are como un<br>ter.       Solic.       Documentos de actividad       Status       Indicadores de bloqueo       Determin       Image: Solic control of the selección         rec como un<br>ter.       Fe.clave       04.12.2015       A       31.12.9999         realizar los       Status (denamic control of the selección objeto)       Inicio de validez       Fin de validez       Denominación objeto)         se desea       Status (denamic control of the selección objeto)       Inicio de validez       Fin de validez       Denominación objeto)         se desea       Candidato admitido       03.12.2015       31.12.9999       MAGÍSTER EN TERRITORIO Y PAISAJ |
| En la pantalla emergente se<br>Status a rever, el plan de e<br>fecha de validez desde<br>reversa.                                                                                                    | mostrará el       CVisualizar status         estudio y la       Estudiante         cuando se       Número de matrícula         Mombre       TAPIA OCAMPO, FELIPE ANTONIO; *19.02.1988; Masculino         Status       9000 nd. Cursa Otra Carrera         Estado       I Ina         Válido de       04.12.2015         A       31.12.9999                                                                                                    |
|                                                                                                    | Plan estudios     10201357 MAGISTER EN TERRIT                                                                                                    |

|                          | Admisión y matrícula                                   | DMC     | DIRECCIÓN DE<br>  MEJORAMIENTO CONTINUO |
|--------------------------|--------------------------------------------------------|---------|-----------------------------------------|
| Propiedad de Universidad | Área responsable del proceso                           | Versión | Fecha actualización                     |
| Diego Portales           | Usuarios en general de postgrados y educación continua | 2       | 17 Julio 2018                           |

## REINCORPORACIÓN DE ESTUDIANTE RENUNCIADO O EN ABANDONO

Cuando un estudiante se reincorpora a un plan de estudio después de estar en abandono o haber renunciado, se deben realizar las siguientes actividades:

- Emitir una resolución de reincorporación.
- Ingresar la resolución en la plataforma de la Dirección de Registro y Certificación a través del Portal de la unidad académica (Ver Manual de Ingreso de Resoluciones a través del Portal).
- Verificar que la resolución se haya ingresado a SAP.

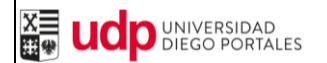

Área responsable del proceso Usuarios en general de postgrados y educación continua

Versión Fecha actualización 2 17 Julio 2018

## **REPORTES DE APOYO AL PROCESO**

### 1. Reporte de Matrícula de estudiantes

#### Transacción SAP: ZCARE\_MATRICULAS .

Este reporte permite revisar la situación de matrícula de los estudiantes en sus respectivos planes de estudio.

Refleja los status de los estudiantes según el período seleccionado.

Se puede emitir de forma detallada o resumida (sólo totales).

| Ingresar los siguientes parámetros:<br><i>Tipo de reporte: Detalle</i> para visualizar<br>una a una las matrículas por estudiante<br><i>Año académico:</i> Año para el cual se<br>desea revisar matricula.<br><i>Periodo:</i> Periodo académico del<br>programa.<br><i>Plan de estudio</i> o <i>Clase de Plan:</i><br>seleccionar el plan o la clase de plan<br>requerido.<br>Ejecutar el reporte | Reporte Matriculas                                                                                                    | 2015<br>11<br>10201139<br>a<br>a                                                                                                    |                                                                          |
|----------------------------------------------------------------------------------------------------|----------------------------------------------------------------------------------------------------|----------------------------------------------------------------------------------------------------|--------------------------------------------------------------------------|
| En el reporte se listan los estudiantes y<br>su estatus al plan. En este caso existen<br>dos estudiantes inscritas al plan de<br>estudio y no se han matriculado.                                                                                                    | Reporte estados de matrícula<br>() 合                                                                                                    | Image: Image: | tudiante Año Ingreso Sexo Cantidad<br>5 LIEMP 2015 F 1<br>LDANA 2015 F 1 |
| Posibles <b>Estatus</b> de los estudiantes:<br>Inscrito sin matricula<br>Matriculado<br>Excedencia<br>Anulación<br>Este dato se complementa con el<br>Motivo que explica dicho estatus.                                                                                                    | Estatus INSCRITO SIN MATRICULA ANULACION MATRICULADO EXCEDENCIA EXCEDENCIA ANULACION ANULACION ANULACION ANULACION ANULACION ANULACION ANULACION ANULACION ANULACION | Motivo<br>ADMITIDO NO MATRICULADO<br>ANULADO<br>SUSPENDIDO<br>TITULADO<br>RENUNCIA<br>CAMBIO CARRERA<br>RETRACTO<br>ABANDONO<br>ELIMINADO<br>EXPULSIÓN                                                                                                    |                                                                          |

#### 2. Reporte de pago de estudiantes

#### Transacción SAP: ZFICA\_PRESUP\_MATRI – Reporte Presupuesto Matriculados

Este reporte lista los estudiantes admitidos y si se han matriculado, aparece el valor de la matrícula, el valor del arancel, los descuentos y las cuotas por pagar.

También se puede revisar morosidad de los estudiantes.

|                                        | E Herramientas                                                                                                    |  |  |
|----------------------------------------|----------------------------------------------------------------------------------------------------|--|--|
| Ingresar al reporte.                   |                                                                                                    |  |  |
|                                        | Ampliación UDP (SLCM)                                                                                                    |  |  |
|                                        | Estructura Académica                                                                                                    |  |  |
|                                        | Expediente del Estudiante                                                                                                    |  |  |
|                                        | 🔻 🔁 Gestión Académica                                                                                                    |  |  |
|                                        | 🕨 🗀 Planificación Académica                                                                                                    |  |  |
|                                        | 🕨 🗀 Toma de Ramos                                                                                                    |  |  |
|                                        | 🕨 🗀 Calificaciones y Asistencia                                                                                                    |  |  |
|                                        | 🕨 🗀 Asistencia                                                                                                    |  |  |
|                                        | Convalidaciones                                                                                                    |  |  |
|                                        | 🕨 🧀 Índices, Ranking y Progresión                                                                                                    |  |  |
|                                        | 🕨 🗀 Cualificaciones                                                                                                    |  |  |
|                                        | 🕨 🦾 Cambio de plan estudiantes                                                                                                    |  |  |
|                                        | 🕨 🛄 Eliminación y Abandono                                                                                                    |  |  |
|                                        | Reportes                                                                                                    |  |  |
|                                        | <ul> <li>CA_REP_REQ_ESP - Reporte Requisitos Especiales "O"</li> </ul>                                                                             |  |  |
|                                        | <ul> <li>ZCA REP CAMBIO PLAN - Reporte Estudiantes con Cambio de Plan</li> </ul>                                                                   |  |  |
|                                        | <ul> <li>ZFICA_PRESUP_MATRI - Reporte Presupuesto Matriculados</li> </ul>                                                                          |  |  |
|                                        | <ul> <li></li></ul>                                                                                                    |  |  |
|                                        | <ul> <li>         • Q ZCAKE_MATRICULAS - Reporte matriculados y estado     </li> <li>         • Q ZCA CM010 - Reporte de retractor     </li> </ul> |  |  |
|                                        | <ul> <li>V ZCA_CM010 - Reporte de retractos</li> <li>V ZCA_CM009 - Reporte causal abandono</li> </ul>                                              |  |  |
| Ingreser les siguientes perémetres:    |                                                                                                    |  |  |
| lingresar los siguientes parametros.   | Reporte presupuesto matriculados                                                                                                    |  |  |
|                                        | ⊕ %                                                                                                    |  |  |
| Año académico: Año para el cual se     |                                                                                                    |  |  |
| desea revisar matricula                | Parámetros de selección:                                                                                                    |  |  |
| Periodo: Periodo académico del         | Sociedad 1000                                                                                                    |  |  |
| programa                               | Año academico 2018                                                                                                    |  |  |
| Plan de estudio o Clase de Plan:       | Periodo académico 11                                                                                                    |  |  |
| seleccionar plan o clase de plan a     | Pho do Estudio 10202475 MAG EN MÉTODOS DADA LA INVESTIG SOC                                                                                        |  |  |
|                                        |                                                                                                    |  |  |
|                                        |                                                                                                    |  |  |
| version: version del programa. Si este | L                                                                                                    |  |  |
| dato se deja vacío, se visualizan los  |                                                                                                    |  |  |
| ingresos de todas las versiones del    |                                                                                                    |  |  |
| programa.                              |                                                                                                    |  |  |
| Einensten al non orto                  |                                                                                                    |  |  |
| Ejecutar el reporte 💌                  |                                                                                                    |  |  |
|                                        |                                                                                                    |  |  |

| udp Universidad<br>Diego Portales          | Admisión y matrícula                                                                   |                                                                                                    |                                                                               |          |                                | DMC DIRECCIÓN DE<br>MEJORAMIENTO CONTINUO |                                                                         |                                        |
|--------------------------------------------|----------------------------------------------------------------------------------------|----------------------------------------------------------------------------------------------------|-------------------------------------------------------------------------------|----------|--------------------------------|-------------------------------------------|-------------------------------------------------------------------------|----------------------------------------|
| Propiedad de Universidad<br>Diego Portales | Área responsable del proceso<br>Usuarios en general de postgrados y educación continua |                                                                                                    |                                                                               |          | Versión<br>2                   | Fecha ao<br>17 Ju                         | ctualización<br>Ilio 2018                                               |                                        |
| Se despliega el reporte.                   |                                                                                        | GESTIÓN PLANE<br>Nombre del programa:MG MI<br>Centro de costo: 11603<br>Año académico: 011<br>Fecha: 09,07<br>Hora: 18:00 | S DE ESTUDIO D<br>ÉTODOS PARA LA INVESTIGACI<br>82014<br>2018<br>42<br>Nombre | E POSTGR | Año de Ingreso<br>2018<br>2018 | E Valor matrícula<br>0<br>0               | <ul> <li>Valor arancel</li> <li>4.830.000</li> <li>4.830.000</li> </ul> | Σ Descuento académico<br>724.500-<br>0 |

### ANEXOS

#### Anexo 1

Formato carta para matrícula de estudiantes de programas de doctorado, magíster, postítulos, diplomados, estadías de perfeccionamiento y programas de especialización.

| Subdirecció                                                                                                    | ón de   | Matrícula            | 3               |                |             | Santia            | go, de        |                       | _ de 2018 |
|----------------------------------------------------------------------------------------------------|---------|----------------------|-----------------|----------------|-------------|-------------------|---------------|-----------------------|-----------|
| Presente.                                                                                                    |         |                      |                 |                |             |                   |               |                       |           |
| Mediante l                                                                                                    | a pres  | ente, info           | ormo a usted    | es la apertura | del proce   | so de matri<br>חו | iculas del P  | rograma<br>para el añ | 0         |
| Y centro de                                                                                                    | e gesti | ón                   |                 |                |             |                   | IN            |                       | 0         |
| El plan de e                                                                                                    | estudi  | o tiene u            | n valor de \$ . |                | que s       | e distribuye      | e de la sigui | ente forma:           |           |
|                                                                                                    |         |                      |                 | Mon            | to de       |                   |               |                       |           |
| Año Per                                                                                                    |         | Periodo académico    |                 | Aranc          | Arancel por |                   |               |                       |           |
|                                                                                                    |         |                      |                 | peri           | odo         |                   |               |                       |           |
| 2018                                                                                                    | 3       | 011 Anual Post enero |                 | )              |             |                   |               |                       |           |
| 2019                                                                                                    | )       | 011 Anual Post enero |                 | )              |             |                   |               |                       |           |
| 2020                                                                                                    | )       | 011 Anu              | al Post enerc   | )              |             |                   |               |                       |           |
|                                                                                                    | Total   |                      |                 |                |             |                   |               |                       |           |
| Además el plan de estudio contempla una matrícula de \$<br>A continuación detallo listado de estudiantes aceptados y monto a pagar por cada uno de ellos. En caso de |         |                      |                 |                |             |                   |               |                       |           |
| descuentos, estos se deben distribuir por periodo igual como se distribuye el arancel:                                                                               |         |                      |                 |                |             |                   |               |                       |           |
| RUT                                                                                                    | NC      | MBRE                 | Matricula       | Arancel        | año         | año año año       |               | Total Arancel         |           |
|                                                                                                    |         |                      |                 |                | 2018        | 2019              | 2020          | a pagar               |           |
|                                                                                                    |         |                      |                 |                |             |                   |               |                       |           |
|                                                                                                    |         |                      |                 |                |             |                   |               |                       |           |

Si el plan de estudios es a través de Sence se tienen que incorporar los datos Sence

Forma de pago: La matrícula se pagará al contado y el arancel en .....cuotas. 1er. vencimiento .... /...../2018

Firma Director/Coordinador del Programa

|                          | udpUNIVERSIDAD<br>DIEGO PORTALESAdmisión y matrícula   |         | DMC DIRECCIÓN DE MEJORAMIENTO CONTINUO |  |  |
|--------------------------|--------------------------------------------------------|---------|----------------------------------------|--|--|
| Propiedad de Universidad | Área responsable del proceso                           | Versión | Fecha actualización                    |  |  |
| Diego Portales           | Usuarios en general de postgrados y educación continua | 2       | 17 Julio 2018                          |  |  |

#### Anexo 2

Formato carta para matrícula de estudiantes de especialidades del área de salud.

| Subdirección de Matrícula<br>Presente.                                                                                                    |               |                   |         |                  |             |             |  |  |
|----------------------------------------------------------------------------------------------------|---------------|-------------------|---------|------------------|-------------|-------------|--|--|
| Mediante la presente, informo a ustedes la apertura del proceso de matrículas del Programa plan<br>de estudio, ID N° para el año Y centro de gestión<br>El plan de estudio tiene un valor de \$ : |               |                   |         |                  |             |             |  |  |
| Año                                                                                                    | Periodo aca   | Periodo académico |         |                  |             |             |  |  |
|                                                                                                    | _ 013 Anual F | Post abril        |         | ]                |             |             |  |  |
| Además el plan de estudio contempla una matrícula de \$<br>A continuación detallo listado de estudiantes aceptados y monto a pagar por cada uno de ellos:                                         |               |                   |         |                  |             |             |  |  |
| RUT                                                                                                    | NOMBRE        | Matricula         | Arancel | Descuento<br>año | Total Arano | cel a pagar |  |  |
|                                                                                                    |               |                   |         |                  |             |             |  |  |
| Forma de pago: La matrícula se pagará al contado y el arancel encuotas.<br>1er. vencimiento //2018                                                                                                |               |                   |         |                  |             |             |  |  |
| Firma Director/Coordinador del Programa                                                                                                    |               |                   |         |                  |             |             |  |  |